## **XIV° TUTORIAL** STUDI TECNICI – TECNICI ESTERNI Gestione della pratica e delle sue aree di

Gestione della pratica e delle sue aree d caricamento: ASSEGNAZIONE AD ALTRI TECNICI ESTERNI  Durante l'intero processo di lavorazione della pratica, potrebbe essere necessaria l'assegnazione di particolari settori o mansioni ad un tecnico esterno allo studio a cui appartiene il TECNICO RESPONSABILE. La procedura di assegnazione è a discrezione solo dello STUDIO TECNICO

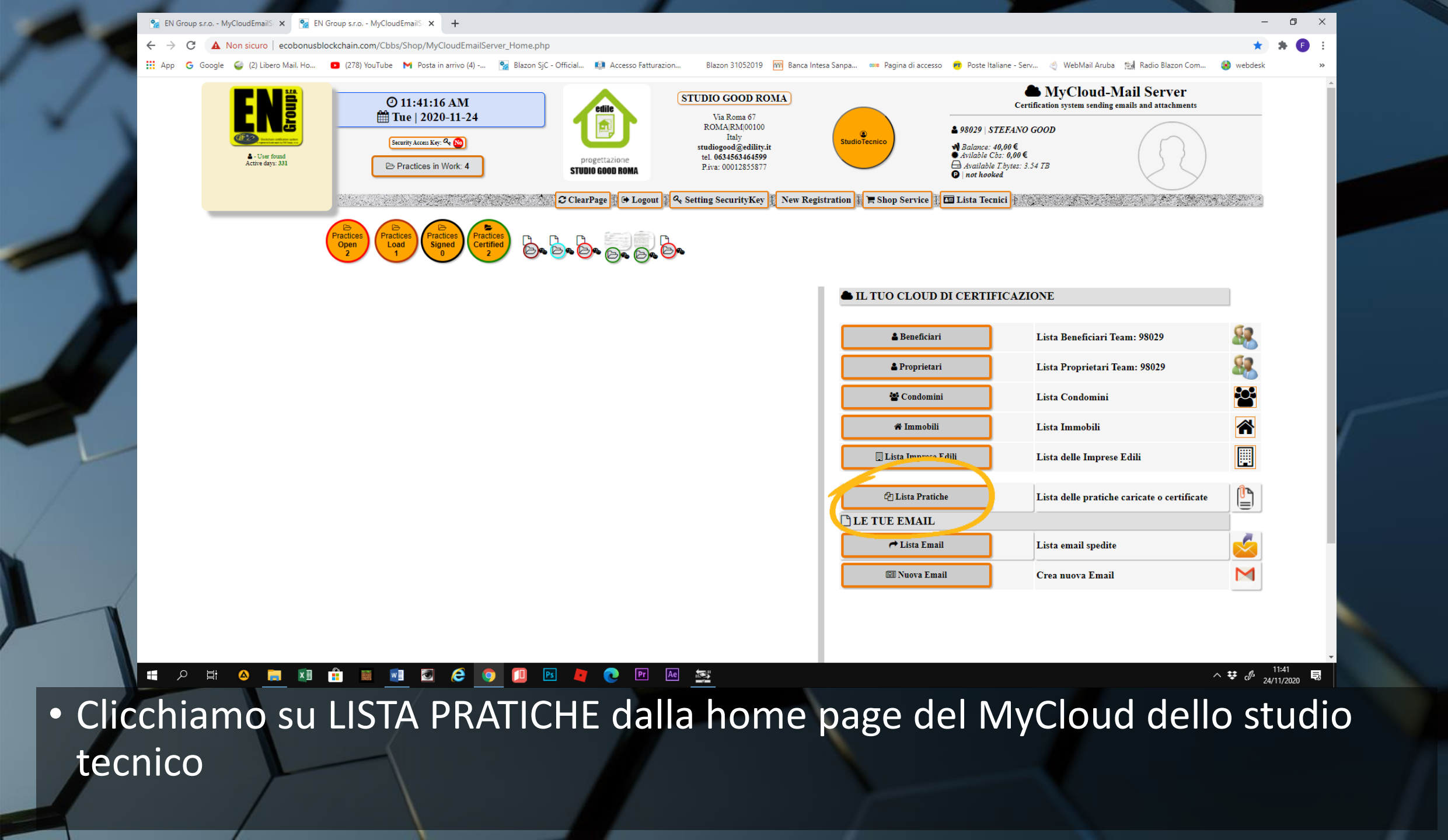

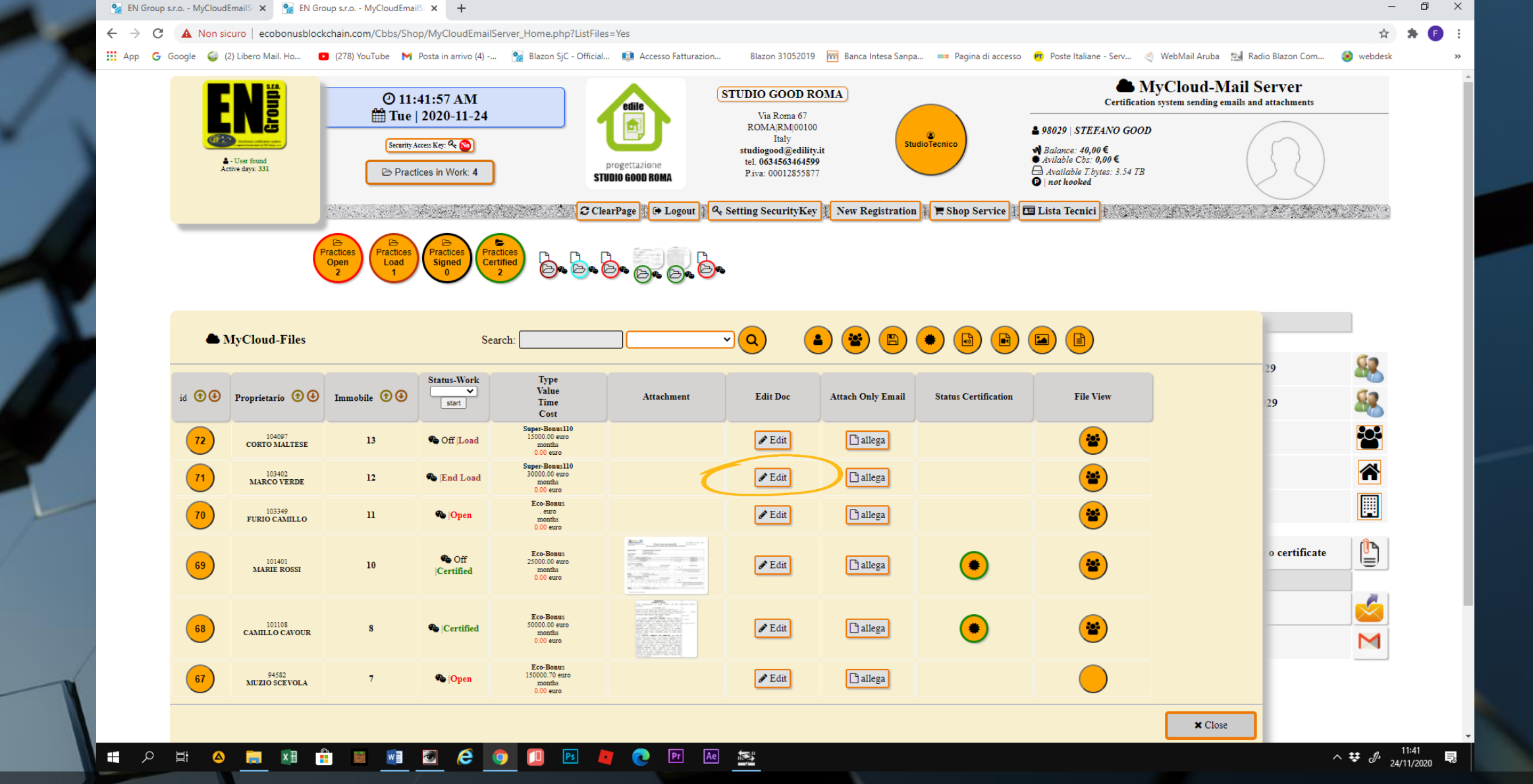

Ø

• Apriamo la pratica in oggetto con EDIT

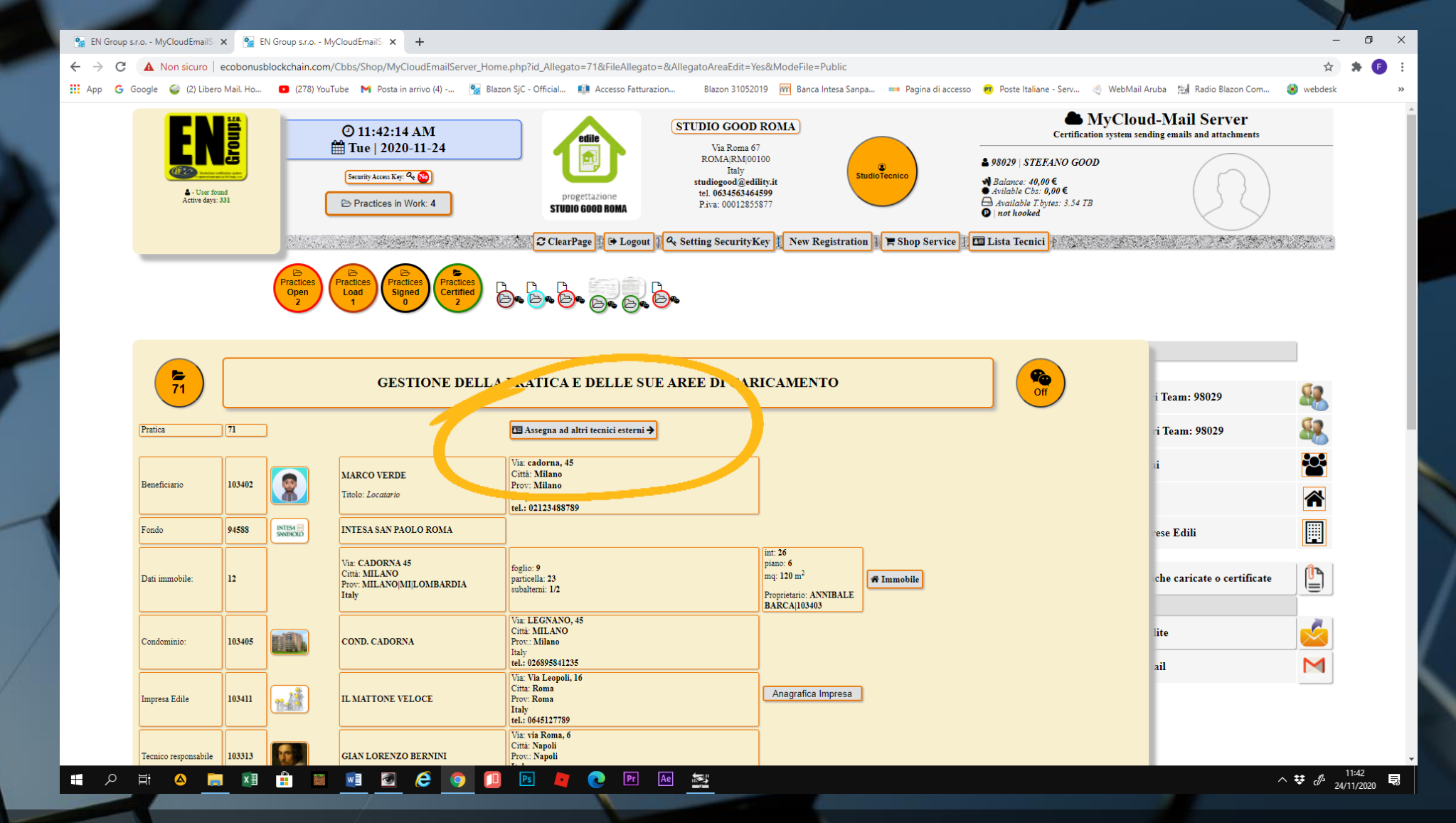

• Clicchiamo su ASSEGNA AD ALTRI TECNICI ESTERNI

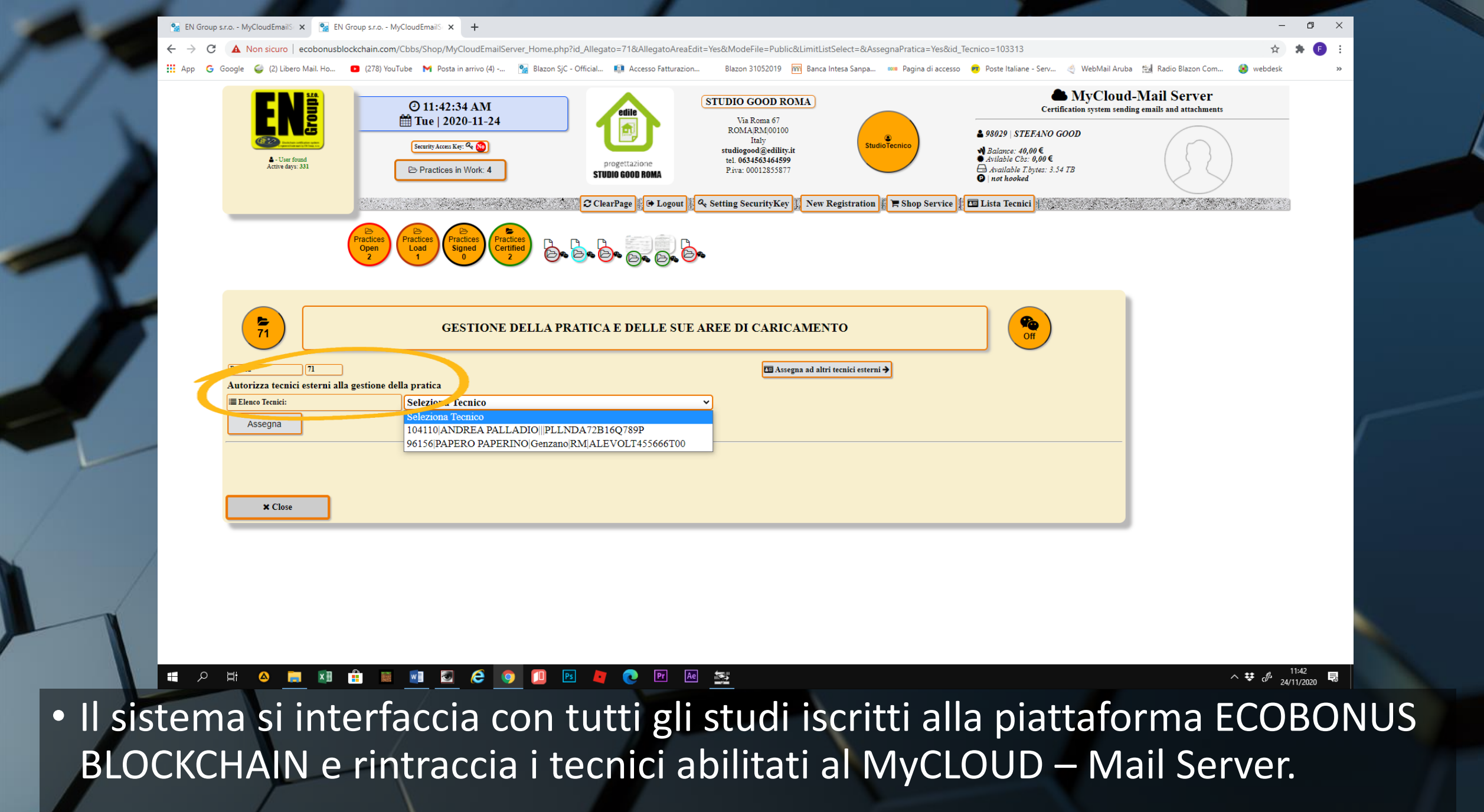

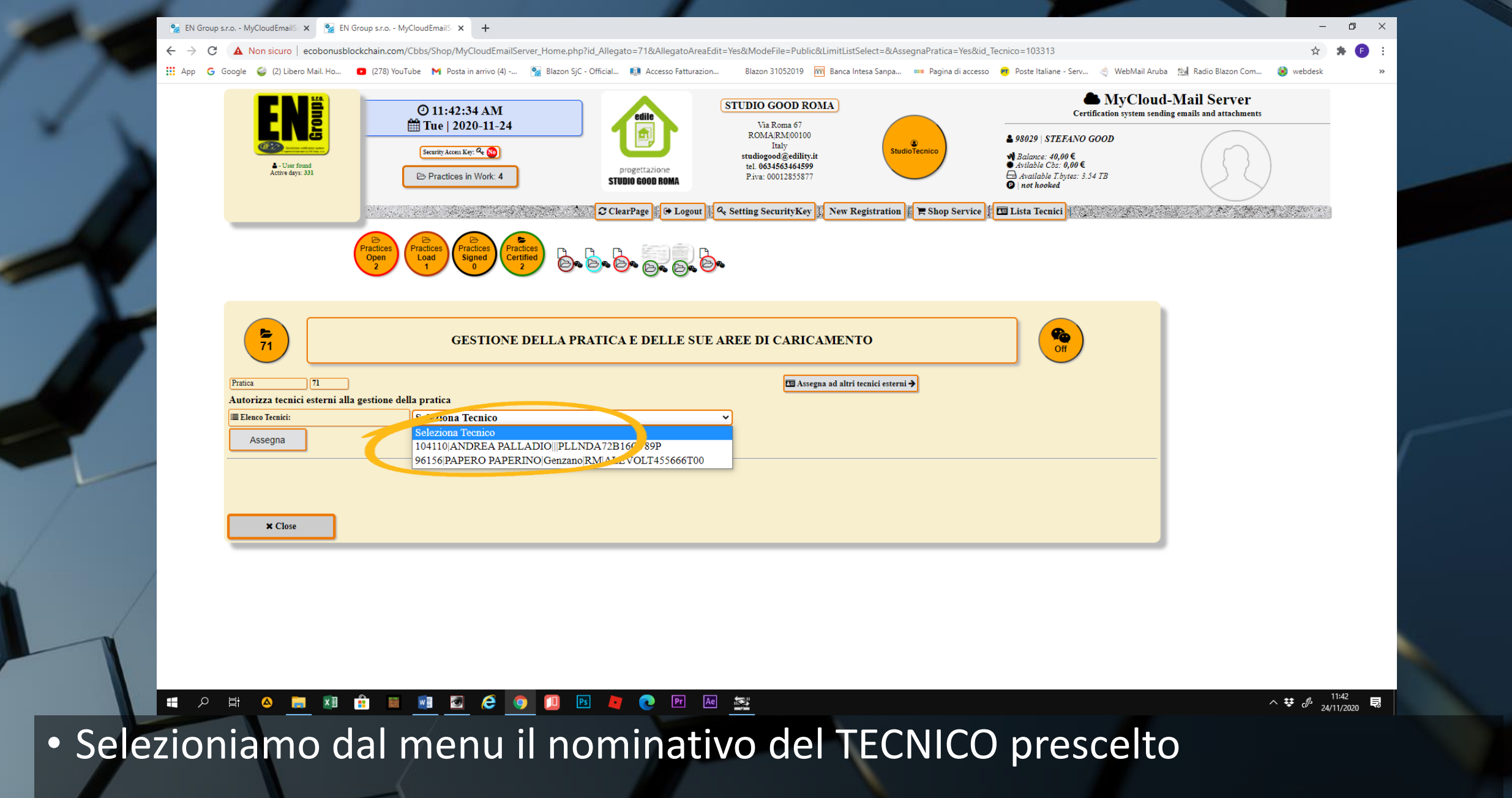

|                                         | © 11:43:05 AM<br>☐ Tue   2020-11-24  STUDIO GOOD ROMA Via Roma 67 Via Roma 67                                                      |                                                            | Certification system sending emails | Certification system sending emails and attachments |  |
|-----------------------------------------|----------------------------------------------------------------------------------------------------|------------------------------------------------------------|-------------------------------------|-----------------------------------------------------|--|
| User found     Active days: 331         | Stearting Access Kie: Q 0                                                                                                    | Ility<br>studiogood@edility.it<br>ttazione tel.06346346399 |                                     | $(\Omega)$                                          |  |
|                                         | STUDIO G                                                                                                    | 000 ROMA                                                   | ♥   not hooked                      |                                                     |  |
|                                         | Practices<br>Open<br>2<br>Practices<br>1<br>0<br>0<br>0<br>0<br>0<br>0<br>0<br>0<br>0<br>0<br>0<br>0<br>0<br>0<br>0<br>0<br>0<br>0 | 6 6 6 6 6 6 6 6 6 6 6 6 6 6 6 6 6 6 6                      |                                     |                                                     |  |
| 71                                      | GESTIONE DELLA PRATICA E                                                                                                    | DELLE SUE AREE DI CARICAMENTO                              | Off                                 |                                                     |  |
| Pratica 71<br>Autorizza (conice esterni | ana gestione della pratica                                                                                                    | ⊡ Assegna ad altri tecnici esterni →                       |                                     |                                                     |  |
| t≡ Elenco Tecnici:<br>Assegna           | 1041 9 ANDREA PALLADIO   PLLNDA72B16                                                                                               | Q789P v                                                    |                                     |                                                     |  |
|                                         |                                                                                                    |                                                            |                                     |                                                     |  |
| Connect db ladd record or               | ated with success                                                                                                    |                                                            |                                     |                                                     |  |
| × Close                                 |                                                                                                    |                                                            |                                     |                                                     |  |
|                                         |                                                                                                    |                                                            |                                     |                                                     |  |
|                                         |                                                                                                    |                                                            |                                     |                                                     |  |

Clicchiamo su ASSEGNA e un messaggio ci darà il buon fine dell'operazione

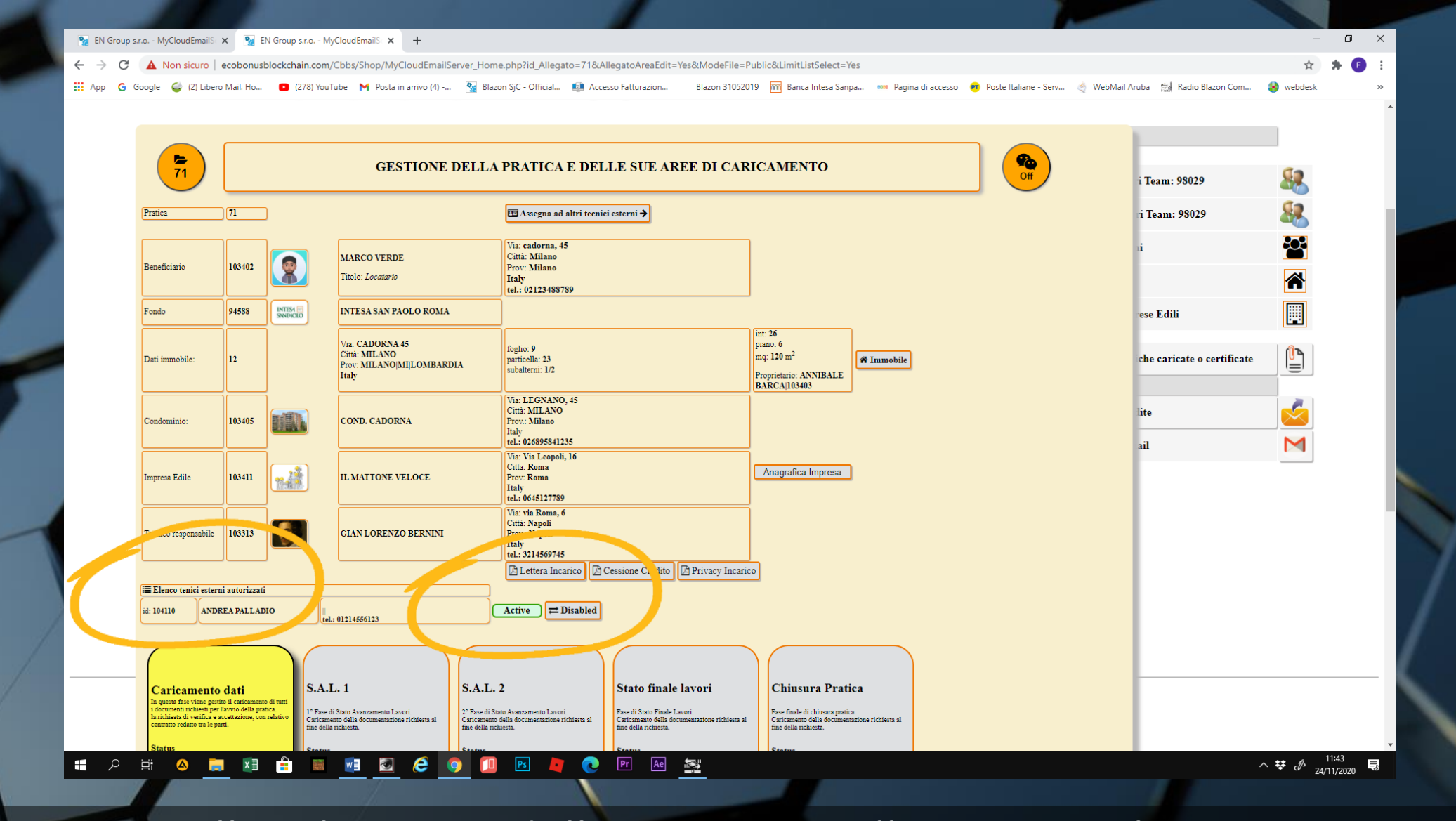

 Ritorniamo alla schermata della pratica e nella sezione elenco tecnici esterni autorizzati, troveremo il nostro appena associato in modalità ACTIVE. Allo stesso modo, possiamo aggiungere ulteriori tecnici.

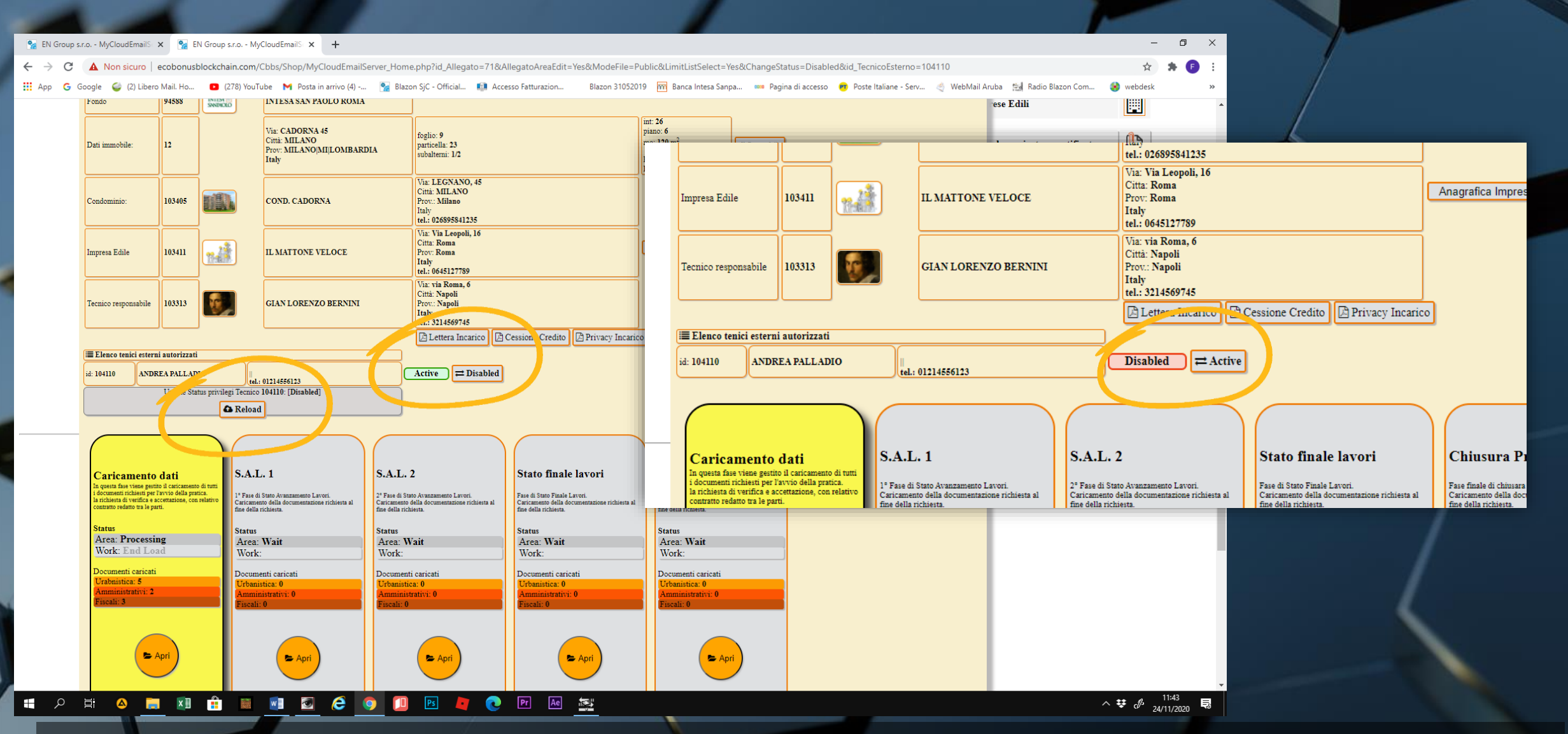

• Sarà possibile disattivare e attivare il tecnico, a seconda della necessità

 L'importante è azionare il pulsante RELOAD ad ogni modifica dello stato attività del tecnico esterno

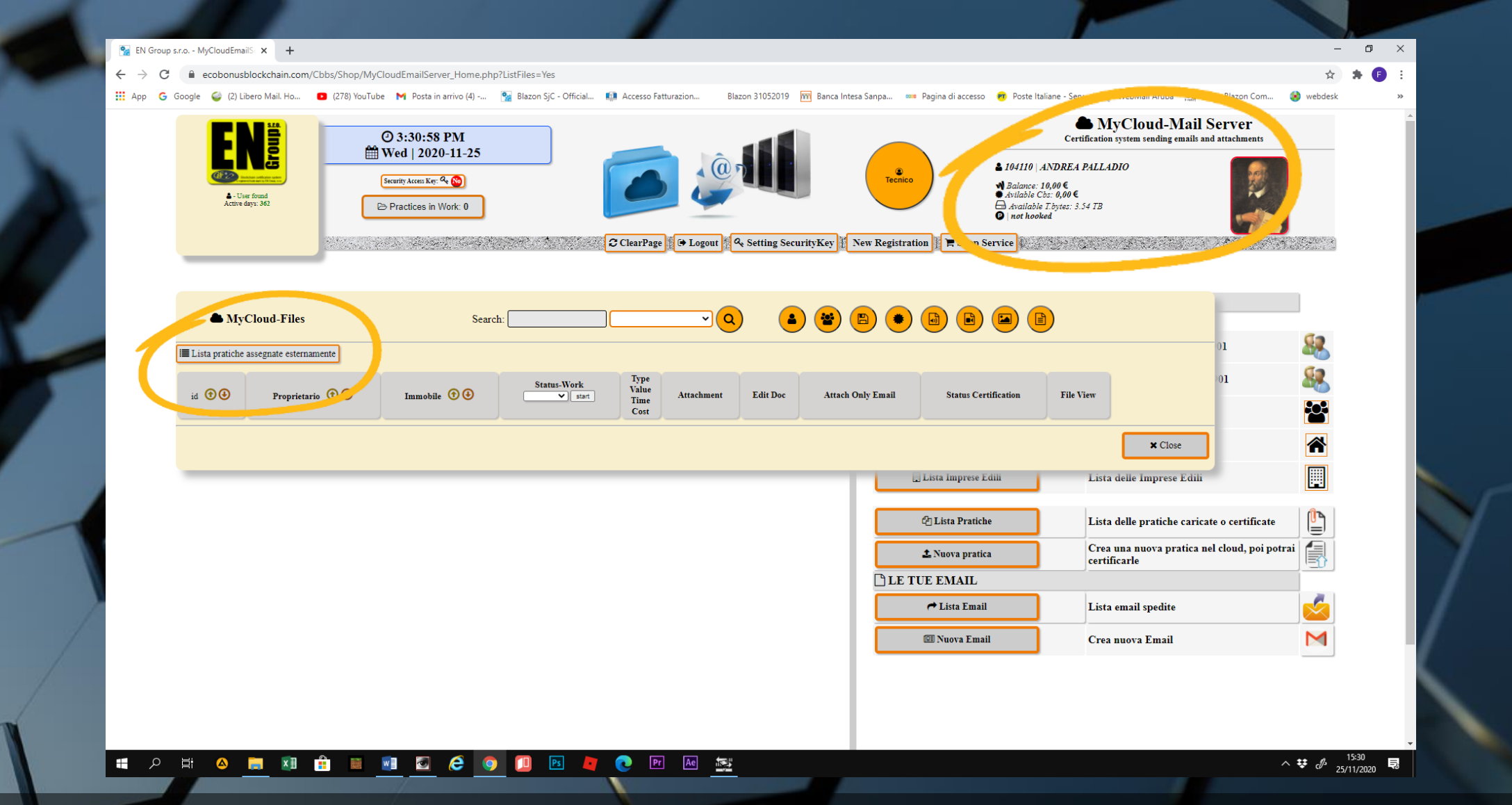

 Il TECNICO esterno potrà visionare tutte le pratiche che gli saranno state assegnate, cliccando sull'apposito comando posto nella lista pratiche della sua Home page.

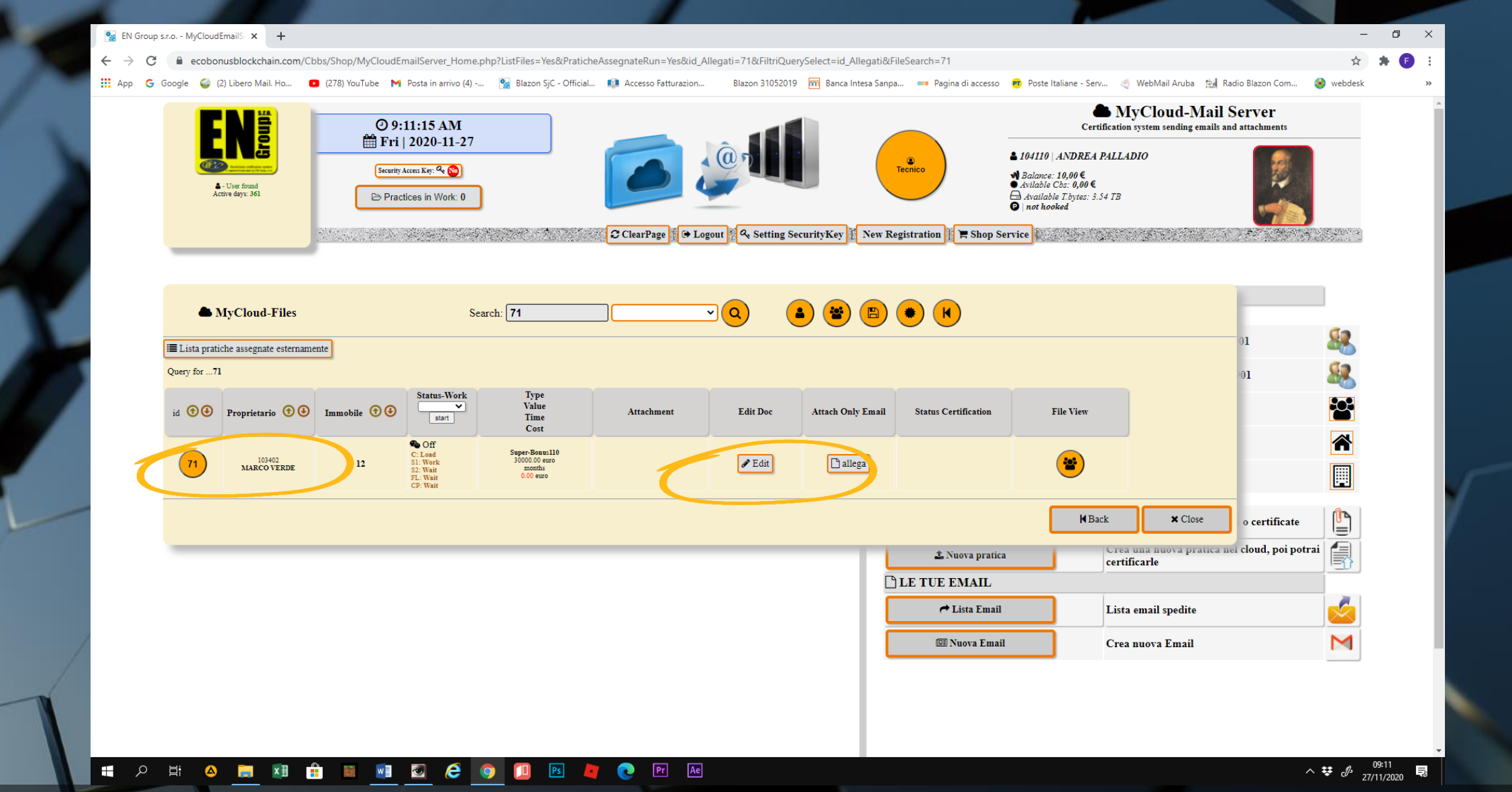

 Alla stessa maniera del TECNICO responsabile, anche quello esterno può inserire o cancellare documenti e foto, cambiare lo status work, utilizzare la chat di comunicazione.